## Paramos formos pildymas internetu

1. Prisijunkite prie *Elektroninės deklaravimo sistemos (EDS)*.

2. Viršutiniame meniu pasirinkite "Deklaravimas".

3. Kairėje pasirinkite "Pildyti formą" ir atsidariusiame lange išsirinkite "Prašymas skirti paramą".

4. Jeigu dar nesate šios formos pildęs(-džiusi) internetu, pasirinkite "Pildyti naują formą".

5. Laukelyje "Forma elektroniniam pildymui" spauskite "Pildyti formą tiesiogiai portale".

6. Jeigu jau esate šią formą pildęs(-džiusi) internetu, pasirinkite "Pildyti ankstesnės pagrindu".

7. Atsidariusiame lange pasirinkite FR0512 v. 4 formą elektroniniam pildymui – spauskite "Pildyti dokumentą šio pagrindu".

8. Formoje didžiosiomis raidėmis užpildykite asmeninius duomenis bei šiuos laukelius:

5 Mokestinis laikotarpis – 2019;

6 Mokesčio dalį skiriu paramos gavėjams (pažymėkite "V");

E1 Gavėjo tipas – 2;

E2 Gavėjo identifikacinis numeris – 191662413;

E3 Mokesčio dalies paskirtis – Parama mokyklos veiklai;

E4 Mokesčio dalies dydis (procentais) – iki 1,2;

E5 Mokesčio dalį skiriu iki mokestinio laikotarpio – vėliausiai iki 2023 m. (pildoma tik norint paramą skirti ilgiau nei 1 metus).

9. Užpildžius formą, dešiniajame viršutiniame kampe paspauskite "Pateikti deklaraciją" ir patvirtinkite.

Daugiau informacijos apie 1,2 proc. GPM paramą galite rasti *Valstybinės mokesčių inspekcijos* svetainėje internete.

Jeigu kils bet kokių klausimų dėl deklaracijos pildymo ir reikės pagalbos – drąsiai skambinkite mums telefonu 85 233 2414.